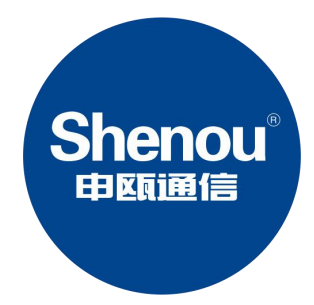

# SOC1900S 电话录音系统 安装指南

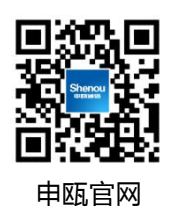

# 版权声明

本产品的所有部分,包括本手册及配件等,其知识产权归申瓯通信设备有限公司(以下 简称申瓯)所有。未经申瓯公司书面许可,不得任意仿制、拷贝、誊抄或转译。除此之外, 本手册所提到的产品规格和资讯仅供参考,内容亦会随时更新,恕不另行通知,有关信息请 向本公司查询。

版权所有·不得翻印 © 申瓯通信设备有限公司 产品名称: SOC1900S电话录音系统安装指南 如需完整版的说明书和录音下载管理软件,请访问公司主页 http://www.shenou.com的下载中心去下载

# 一、产品安装

#### 1.1 线路连接

## 1.1.1 用户板接口

用户接口为 8P8C 水晶头,如下图所示,共有八线芯,按线芯顺序依次接线,每两根线接 一路话机,一个接口可接 4 路话机,每路话机的线芯不可与其它路的交换。

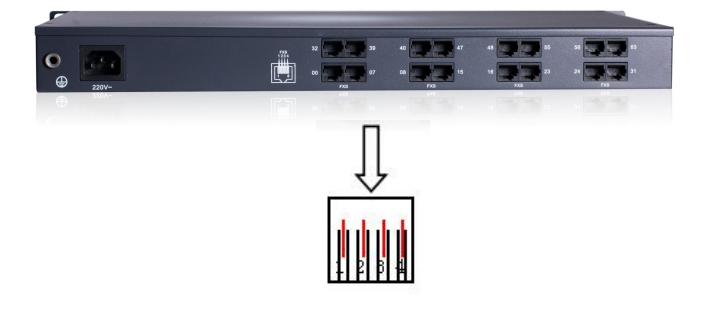

## 1.1.2 带配线架的连线方法:

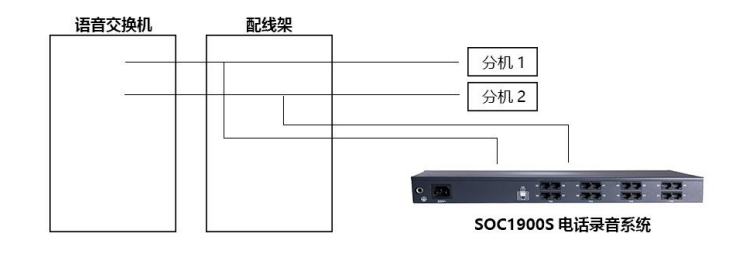

若您机房有配线架,则按上图所示即完成安装。从配线架上分机接线处再引出一条线接到 S0C1900S 电话录音盒上即完成。

### 1.1.3 双接线孔话机的连接方法:

若您使用的话机有2个接线孔,则一个接线孔接语音交换机的分机线,剩下的接线孔用 随机附带的连接线接上录音盒的接线孔,如下图:

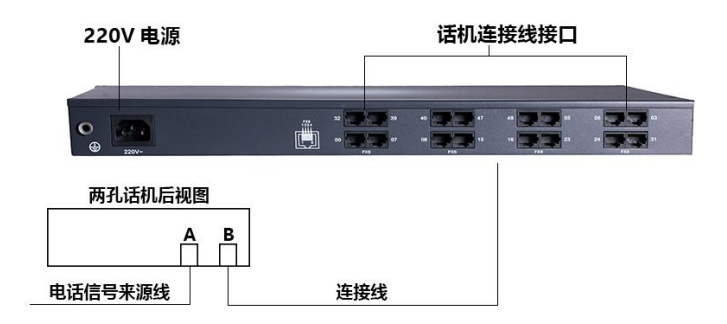

## 1.2 接通电源

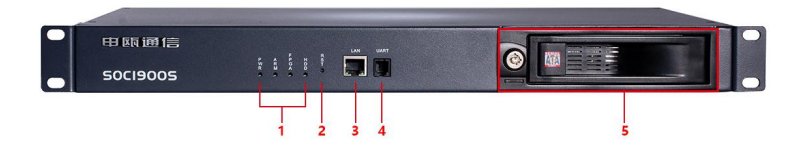

注:

1. 设备指示灯

PWR 电源指示灯:供电正常则常亮

ARM 指示灯:上电大约1分钟后,正常运行则0.5秒亮0.5秒灭 FPGA 指示灯:正常工作则0.3秒亮0.3秒灭

HDD 指示灯: 硬盘有读写操作时会闪烁

2. RST 按钮: 长按 6 秒则恢复网络参数以及 WEB 管理员登录密码等

3. RJ45 网口

4. UART 接口: 串口管理口

5. 硬盘接口

# 二、登录 web 网管管理录音

#### 2.1 系统 IP 地址设置

该系统出厂时的 IP 地址是 192.168.2.26,管理员要先给自己的电脑添加一个 2 网段的 IP 地址(192.168.2.\*,\*代表 1-254 中的任意数字),添加完成后才能登陆本系统;

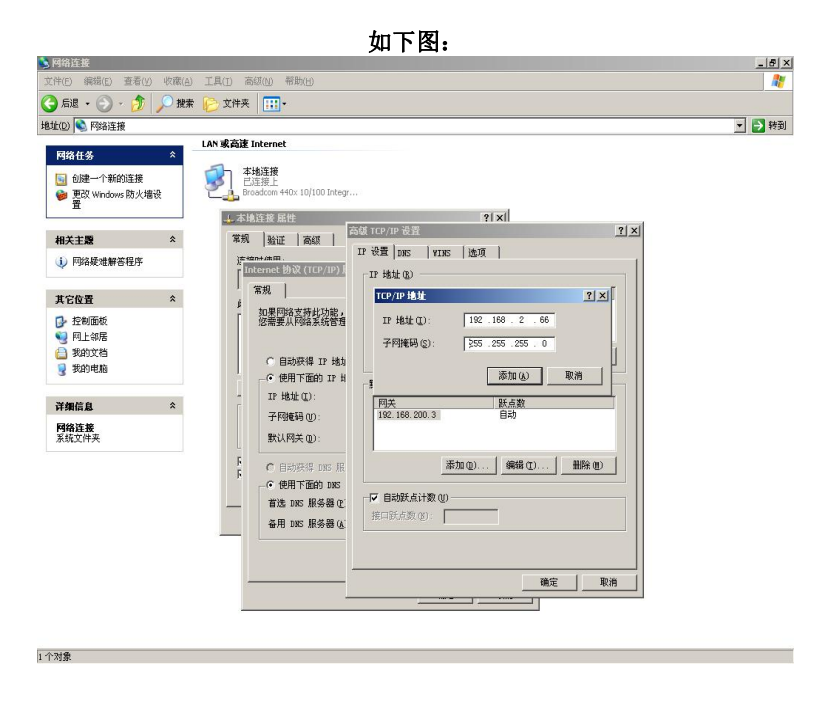

# 2.2 管理员 WEB 管理

在管理员电脑上打开浏览器,在浏览器地址栏输入录音盒的出厂 IP 地址: 192.168.2.26,出厂管理员用户名: admin,密码: 123456,管理员密码请注意及时修改。

| Shenou 由既通信 | 在线录音管理系统                                                                                                  |  |
|-------------|----------------------------------------------------------------------------------------------------|--|
|             | Α         INELASIF           Δ         INELASIS           Φ         INELASIS           Φ         INELASIS |  |

## 2.2.1 系统信息

#### 2.2.1.1 系统信息

管理员登录后,即打开系统信息栏,显示系统基本信息,包括下列信息:

|                                                             | 系统参数 | 录音管理 | 功能設置 | 基本功能            |                       |                       |  |  |
|-------------------------------------------------------------|------|------|------|-----------------|-----------------------|-----------------------|--|--|
| 228 A18116                                                  | _    |      |      |                 | 至吃油白                  |                       |  |  |
| COLORY 128                                                  |      |      |      | 还日来政            | RACE BALL             |                       |  |  |
| 統參数                                                         |      |      |      | 音樂堂:            | SOC1900S              |                       |  |  |
| 系统参数                                                        |      |      |      | (按版本号:          | Record NS Nsoc V10.21 | Record NS Nsoc V10.21 |  |  |
| 基本参数                                                        |      |      | 1    | PGA版本:          | 1.011                 |                       |  |  |
| <ul> <li>● 同協参数</li> <li>● 硬盘参数</li> <li>● 方地2-0</li> </ul> |      |      |      | <b>社会空间</b> :   | 457G                  |                       |  |  |
|                                                             |      |      | 1    | <b>建盘已用空间</b> : | 23G                   |                       |  |  |
| License                                                     |      |      | 4    | <b>建盘剩余空间</b> : | 434G                  |                       |  |  |
| 录音上传设置                                                      |      |      | 3    | E盘使用率:          | 5%                    |                       |  |  |
| 恢复出厂设置                                                      |      |      | 3    | 2件节点总数:         | 30531584              | 30531584              |  |  |
| <b>第</b> 曲系统                                                |      |      | i    | 80              |                       |                       |  |  |
| BL/CL21/05                                                  |      |      |      | 余文件节点:          | 30531504              |                       |  |  |
| 09-04 16-25-47 開始石                                          |      |      | 7    | 品序列号:           | 1111111111111         | 111111111111          |  |  |
| 03-04 10.20.47 MEHTI                                        |      |      |      | icense最大支持录     | 路数: 16                |                       |  |  |
|                                                             |      |      |      | 当前启用录音路数:       | 8                     |                       |  |  |
|                                                             |      |      | 3    | 《统运行时间:         | 0天1約33分               |                       |  |  |

#### 2.2.1.2 硬盘参数

本页面显示硬盘信息及挂载等信息。如果是未格式化的新硬盘安装到本机,需要将硬盘 格式化,点击图中格式化按钮,会弹出一个验证框,按页面指示操作,然后耐心等待,格式 化完成后会有提示框弹出,格式化成功后即可使用。另外如果是需要将本录音盒内正在使用 的存储硬盘所有录音数据清空,也可使用本格式化功能。

注意:若使用格式化功能,硬盘内的所有数据都会被清空,请谨慎操作和使用。

| Shenou                  |      |      |      |                                          | www.shenou.com @ 退出 中立/English |
|-------------------------|------|------|------|------------------------------------------|--------------------------------|
|                         | 系统参数 | 录音管理 | 功能设置 | 基本功能                                     |                                |
| 系统参数 在线升级               | 秋盘参  | R.   |      |                                          |                                |
| <b>爸</b> 系统参数           |      |      |      | 10 F /F /F                               |                                |
| 🚱 系统参数                  |      |      |      | Disk /dev/sda: 465.8 GiB, 500107862016   | bytes, 976773168 sectors       |
| ● 基本参数<br>● 田祉会数        |      |      |      | /dev/sda1 2048 976773167 976771120 4     | 65.8G 83 Linux                 |
| · 通信学校<br>· 通信学校        |      |      |      | 挂载:直思:                                   |                                |
| 在线升级                    |      |      |      | /dev/sda1 on /media/sda1 type ext4 (rw.r | elatime,data=ordered)          |
| ● Coense<br>● 录音上传设量    |      |      |      | 権式化                                      |                                |
| 🛞 恢复出厂设置                |      |      |      |                                          |                                |
| <b>修</b> 重启系统           |      |      |      |                                          |                                |
| 2020-09-04 16:31:27 星明五 |      |      |      |                                          |                                |

## 2.2.1.3 录音上传设置

上传开关开启,填写用户自配的 FTP 服务器的 IP 地址、端口、用户名和密码等,录音盒可实现在通话结束后主动将录音文件上传到用户自配 FTP 服务器。

| Shenou                  |      |          |      |        |            |               |   | www.shenou.com @ 退出 中文/English |
|-------------------------|------|----------|------|--------|------------|---------------|---|--------------------------------|
| (Denteria)              | 系统参数 | 录音管理     | 功能设置 | 基本功能   |            |               |   |                                |
| 系统参数 在练升级               | 录音上  | 化服务器参数配置 |      |        |            |               |   |                                |
| <b>爸</b> 系统参数           |      |          |      |        | 景音上传开关:    | 开启            |   |                                |
| A 1467                  |      |          |      |        | TCP协议开关:   | 开启            | , |                                |
| ( 基本条数                  |      |          |      |        | 传输模式:      | 主动            |   |                                |
| (%)网络参数                 |      |          |      |        | IP地址:      | 192.168.2.168 |   |                                |
| · 硬盘参数                  |      |          |      |        | Ftp3tt 🗆 : | 21            |   | (21)                           |
| 在线升级                    |      |          |      |        | Ftp用户名:    | user          |   |                                |
| License                 |      |          |      |        | Ftp密码:     |               |   |                                |
| ● 東西上行設置                |      |          |      |        | 上传目录:      |               |   |                                |
| da martin orac          |      |          |      | 手动设置上传 | 起始日期开关:    | 关闭            | , | (如非必要,请勿开启)                    |
| ● 重启系统                  |      |          |      | 手动设置   | 上传起始日期:    |               |   | (格式例如:20200618)                |
| 2020-09-07 08:57:35 星期一 |      |          |      |        |            | 揭交 重量         |   |                                |

## 2.2.1.4 网络参数设置

点击 WEB 页面左侧"网络参数",配置相关网络参数如下图所示:

| Shenou                 |        |      |      |       | www.shenou.com 2 退出 中文/Englis         | h |
|------------------------|--------|------|------|-------|---------------------------------------|---|
| 印刷通信                   |        |      |      |       |                                       |   |
|                        | 系统参数   | 录音管理 | 功能设置 | 基本功能  |                                       |   |
| 系统参数 在线升级              | 网络参数配置 |      |      |       |                                       |   |
| ⑥系统参数                  |        |      |      | IP181 | L: 192 168 2 26                       |   |
| 🚯 系统参数                 |        |      |      | 子网捕获  | B: 255 255 256 0                      |   |
| ● 基本参数                 |        |      |      | 默认网头  | 关: 192 168 2 1                        |   |
| 网络参数                   |        |      |      | 首选DNS | S 4 2 2 2                             |   |
| · 使国学权<br>16 在进升级      |        |      |      | 备用DNS | S: 0 0 0                              |   |
| KLicense               |        |      |      | MAC地址 | t 70 b0 8c 00 00 00                   |   |
| ● 录音上传设型<br>● 恢复出厂设型   |        |      |      |       | · · · · · · · · · · · · · · · · · · · |   |
| <b>像重</b> 自系统          |        |      |      |       |                                       |   |
| 2020.09.07 09:13:32 里眼 |        |      |      |       |                                       |   |

### 2.2.1.5 恢复出厂设置

点击页面左侧 **"恢复出厂设置"** 栏,打开如下页面,恢复出厂设置后,除录音文件及录 音记录外其他参数将被恢复默认设置。

| Shenou                  |    |          |      |      |      | www.shenou.com 🗃 温出 中文/English |
|-------------------------|----|----------|------|------|------|--------------------------------|
| 申願通信                    | 系统 | 参数       | 录音管理 | 功能设置 | 基本功能 |                                |
| 系统条数 在线升级               |    | Sector 1 | 设置   |      |      |                                |
| <b>冬</b> 系统参数           |    |          |      |      |      |                                |
| <b>()</b> 5.55 8 20     |    |          |      |      |      | 你類出厂设置将清除所有春数和记录,清谨慎选择!        |
| ● 基本学数<br>● 同络学数        |    |          |      |      |      |                                |
| · 建盘参数                  |    |          |      |      |      | <b>京夏</b>                      |
| K License               |    |          |      |      |      |                                |
| ● 景音上传设置<br>● 恢复出厂设置    |    |          |      |      |      |                                |
| · 重由系统                  |    |          |      |      |      |                                |
|                         |    |          |      |      |      |                                |
| 2020-09-07 09:14:45 重制一 |    |          |      |      |      |                                |

#### 2.2.2 录音管理

点击页面上方的"**录音管理"**栏,打开(进入)如下页面,在该页管理系统中的录音。 下图所示为"当月语音列表"的详细信息。

| Shenou                |            |                         |              |                |               |                      |                 |         |    | www.sbe | nou com 👩 i 🗄 🖽 | 中文/English |
|-----------------------|------------|-------------------------|--------------|----------------|---------------|----------------------|-----------------|---------|----|---------|-----------------|------------|
| 田臨道信                  | 系统参数       | 录音管理                    | 功能設置         | 基本功能           |               |                      |                 |         |    |         |                 |            |
| 系统参数 在线升级             |            |                         |              |                |               | 2020年09月 录音          | 统计              |         |    |         |                 |            |
| 25.02.09.20           | 81         | 8                       |              | *              | 62 <b>2</b>   |                      | 录音总时间           |         |    | 17.600  | A.Q.            | BR         |
| 3 米肖縣建                | 2020-0     | 9-03                    |              |                | 6             |                      | 00:20:01        |         |    | 12      | 1               | ×          |
| 🖇 当月语音列表              | 2020-0     | 9.04                    |              |                | 44            |                      | 00:03:17        |         |    | 12      | 1               | ×          |
| ◆ 录音状态图测              | 思数:2  <-   | 🛃 录音管理                  | - Google Chr | ome            |               |                      |                 |         |    |         |                 |            |
|                       | SCHOOL OVS | <ol> <li>不安全</li> </ol> | 192.168.     | 2.26/main/date | ewholeboard?d | ate=2020-09-04&Langu | uage_Flag=0&fro | mhost=1 |    |         |                 |            |
| 東普查向統计<br>会示音统计查看     |            |                         |              |                |               | 2020-09-04 景音信息      |                 |         |    |         |                 |            |
|                       |            | 序列号                     | 進道号          | 主叫号码           | 被叫号码          | 景會时间                 | 景會對长            | 新歌      | 下载 | Bitt    | 备注              |            |
| 0.09.07 09 19 38 5 76 |            | 1                       | 6            | 8006           | 725           | 2020-09-04 13:06:39  | 00时 00分 05秒     |         | 8  |         |                 |            |
|                       |            | 2                       | 6            | 8005           | 725           | 2020-09-04 13:06:45  | 00时 00分 04秒     | ۲       | 8  |         |                 |            |
|                       |            | 3                       | 6            | 8006           | 725           | 2020-09-04 13:06:52  | 00时 00分 08秒     |         | 8  |         |                 |            |
|                       |            | 4                       | 6            | 8006           | 725           | 2020-09-04 13:07:01  | 00封 00分 05秒     | ۲       | 8  |         |                 |            |
|                       |            | 5                       | 6            | 8006           | 188188        | 2020-09-04 13:07:07  | 00번 00分 05秒     | •       | 8  |         |                 |            |
|                       |            | 6                       | 6            | 8006           | 725           | 2020-09-04 13:07:25  | 00时 00分 05秒     | ۲       | 8  |         |                 |            |
|                       |            | 7                       | 6            | 8006           | 725           | 2020-09-04 13:07:35  | 00时 00分 05秒     |         | 8  |         |                 |            |
|                       |            | 8                       | 6            | 8006           | 13156151      | 2020-09-04 13:07:42  | 00时 00分 05秒     | ۲       | 8  |         |                 |            |
|                       |            | 9                       | 6            | 8006           | 1212          | 2020-09-04 13:07:52  | 00时 00分 08秒     |         | 8  |         |                 |            |
|                       |            | 10                      | 6            | 8006           | 725           | 2020-09-04 13:08:05  | 00时 00分 05秒     |         | 8  | 8       |                 |            |
|                       |            | 11                      | 6            | 8005           | 725           | 2020-09-04 13:08:13  | 00时 00分 05秒     |         | 8  |         |                 |            |
|                       |            | 12                      | 2            | 8002           | 75225         | 2020-09-04 13:08:28  | 00时 00分 04秒     |         | 8  | 8       |                 |            |

# 2.2.3.1 通道状态

在该页可以查看各个通道的当前电压、录音模式、通道状态、通话号码等信息

|                                                                                              | 系统参数  | 录音管理 | 功能设置        | 基本功能  |      |      |      |      |      |      |    |
|----------------------------------------------------------------------------------------------|-------|------|-------------|-------|------|------|------|------|------|------|----|
| 系统参数 在统升级                                                                                    |       |      |             |       |      | 通道状态 |      |      |      |      |    |
| CA TANKIN IN                                                                                 | 通道编号  | 当新电压 | <b>录音模式</b> | 通道状态  | 諸机械态 | 录音状态 | 總額分與 | 对后分机 | 通话号码 | 呼叫方向 | 备注 |
|                                                                                              | 0号通道  | 0V   | 压控          | 无情电   | 空间   | 空闲   | 0    | 8000 |      |      |    |
| · 通道帐号管理                                                                                     | 1号通道  | 1V   | 压控          | 无馈电   | 空间   | 空间   | 0    | 8001 |      |      |    |
| <ul> <li>◆ 素音时间段</li> <li>◆ 功能份量</li> <li>◆ 通道监控</li> <li>◆ 唇码过端</li> <li>◆ 目前的女#</li> </ul> | 2号通道  | 1V   | 压控          | 无馈电   | 空间   | 空闲   | 0    | 8002 |      |      |    |
|                                                                                              | 3号通道  | 1V   | 压控          | 无馈电   | 空间   | 空间   | 0    | 8003 |      |      |    |
|                                                                                              | 4号通道  | 1V   | 压腔          | 无遗电   | 空间   | 空间   | 0    | 8004 |      |      |    |
|                                                                                              | 5号通道  | 1V   | 压控          | 无馈电   | 空间   | 空间   | 0    | 8005 |      |      |    |
|                                                                                              | 6号通道  | 9V   | 压控          | 2040  | 接号   | 录音中  | 3    | 8006 | 725  | 呼出   |    |
| -                                                                                            | 7号通道  | 1V   | 压控          | 无馈电   | 空闲   | 空间   | 0    | 8007 |      |      |    |
| 020-09-07 09:26:43 星期                                                                        | 8号通道  | 57V  | 压控          | 未捕用户板 | 空闲   | 空间   | 0    | 8008 |      |      |    |
|                                                                                              | 9号通道  | 57V  | 压控          | 未越用户板 | 空闲   | 空闲   | 0    | 8009 |      |      |    |
|                                                                                              | 10号通道 | 57V  | 压控          | 未捕用户板 | 空间   | 空间   | 0    | 8010 |      |      |    |
|                                                                                              | 11号通道 | 57V  | 压腔          | 未抓用户板 | 空闲   | 空间   | 0    | 8011 |      |      |    |
|                                                                                              | 12号通道 | 57V  | 压控          | 末纤用户板 | 空间   | 空间   | 0    | 8012 |      |      |    |
|                                                                                              | 13号通道 | 57V  | 压腔          | 未抓用户板 | 空间   | 空间   | 0    | 8013 |      |      |    |
|                                                                                              | 14号通道 | 57V  | 历程          | 未護用户板 | 空闲   | 空间   | 0    | 8014 |      |      |    |
|                                                                                              | 15号通道 | 57V  | 田政          | 未活田白板 | 200  | 5063 | 0    | 8015 |      |      |    |

# 2.2.3.2 时间校准

点击 WEB 页面"功能设置"-->"时间校准",打开如下页面,在该页更改系统的时间,可用当前计算机时间校准。

| Shenou |       |        |      |      |                  | www.shenou.com @ 退出 中文/English |
|--------|-------|--------|------|------|------------------|--------------------------------|
| 田林通信   | 3160B | 2011.U | 功能设置 | 基本功能 |                  |                                |
|        |       | ¥ [    | , A  | . E  | ÷ v itmenesa sea |                                |

# 三、产品开通步骤

1. 参照线路连接将线路连接好

2. 浏览器上输入 IP "192.168.2.26",用户名 admin 密码 123456,进入录音管理系统,确认页面能正常登录。

3. 话机接上后,打开 WEB "功能设置" -- "通道监控"界面,查看通道状态是否为"空闲",如状态不对,则参考**常见问题**处理。

4. 再确认话机摘、挂机时,"通道监控"中"当前电压"的数值是否在"功能设置"中 摘机电压、挂机电压的范围内,如果不在电压设置范围内则手动修改范围。

5. 话机呼出呼入,查看"录音管理"中是否有相应的录音记录,并听取录音,确认音质 是否清晰。

## 四、常见问题处理

#### 1. 通话结束挂机后,无录音记录问题

解决步骤:

首先,打开 WEB"通道监控"界面,查看话机摘、挂机时当前电压是否在"功能设置"中的摘机、挂机的电压范围内;如果实际摘挂机电压不在默认电压范围内,则手动适当修改摘挂机电压范围。

#### 2. 查询有录音记录, 但呼出时主被叫号码相反或者无被叫号码问题

解决步骤:

首先,打开 WEB"通道监控"界面,查看"通道监控"界面中的通道状态是否正常,挂 机状态为空闲,通话中状态为通话。如果话机在挂机时状态为通话,则检查线路是否接好

再次,如确认线路无问题,请联系经销商技术人员

#### 3. 呼出检测不到第一位被叫号码问题

解决步骤:

首先,打开 WEB"基本参数"界面,确认按键 dtmf 检测参数 1-4 是否为默认配置(500、1700、1900、458),然后,可参考以下数值配置修改此 4 个参数 500、1900、2050、458 或 400、900、1000、300,如果修改后仍有问题,请联系经销商技术人员

#### 4.呼出被叫号码中间少号码问题

解决步骤:

首先,打开 WEB "基本参数"界面,来显检测开启方式是否为先振铃后检测来显方式 如果是此配置,仍然中间少号码,请联系经销商技术人员

8

#### 5. 网页打不开问题

解决步骤:

首先确认 ARM 指示灯是否正常闪烁,如闪烁很慢可能硬盘在自检修复,则需等待 20 分钟, 再看指示灯是否闪烁;如果 ARM 指示灯始终不闪烁,则表示设备异常,无法正常工作

其次,若 ARM 指示灯正常闪烁,则需检查网络状况,查看电脑 IP 地址是否和录音盒 IP 地址在同一网段,查看电脑能否 ping 通录音盒 IP 地址,如果能 ping 通,查看是否有自行更 改网页端口等情况。

# 6.如设备内时钟电池耗尽,断电后无法保存时间,导致设备上电后时间不正确问题

解决步骤:

第一种:更换设备内电池,电池型号为CR1220

第二种:采用 NTP 服务器时间校准方式,在"基本参数"页面设置。

#### 7.系统提示硬盘未检测到问题

解决步骤:

首先确认录音盒内是否已经安装硬盘;其次如果是新硬盘,确认硬盘是否已经格式化, 格式化功能登录网页在"硬盘参数"页面操作。再者,考虑硬盘接口接触问题或是硬盘本身 问题。

#### 8. 录音上传问题

解决步骤:

如果用户自行有配置 FTP 服务器,打开"录音上传设置"页面,开启上传开关、填写 FTP 服务器的 IP 地址、端口、用户名、密码等参数,上传目录可不填。如果上传失败,刷新该页面会显示上传失败返回值,可上网查询"CURL 状态码列表",对比状态码列表找到失败返回值并查明失败原因。

# 申瓯通信保修卡

| 产品名称 | 型号规格 | 版本号  |     |
|------|------|------|-----|
| 用户单位 |      | 产品编号 |     |
| 售机单位 | (盖章) | 购机日期 | 年月日 |

| 年月日 | 故障及检修情况记录 | 检修人 | 备注 |
|-----|-----------|-----|----|
|     |           |     |    |
|     |           |     |    |
|     |           |     |    |
|     |           |     |    |
|     |           |     |    |
|     |           |     |    |

#### 保修说明:

1、一年保修:本公司产品,在正常操作使用下出现故障,未经私自拆修,自购买之日起一年之内享有免费保修服务。

2、保修卡在购机后即予填写,并经直接售机单位盖章后生效,售机单位凭保修卡给予提供保修服务。

3、本公司产品在使用过程中出现质量问题,请用户及时与直接售机单位联系解决。

4、直接售机单位承担产品保修与维护义务,非直接售机单位提供服务,可收取成本费用。

申瓯通信设备有限公司 地址:温州市牛山北路高新区炬光园中路 118 号 总机:0577-56960066 56890000 传真:0577-88606804 Http://www.shenou.com 全国免费服务热线:4001 700 700 版本号:2020-V1.0

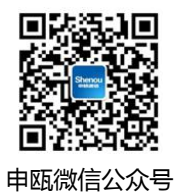